If you have unused eWallet funds from the last Book Fair, you should have received one (likely many) emails from Scholastic that look like this:

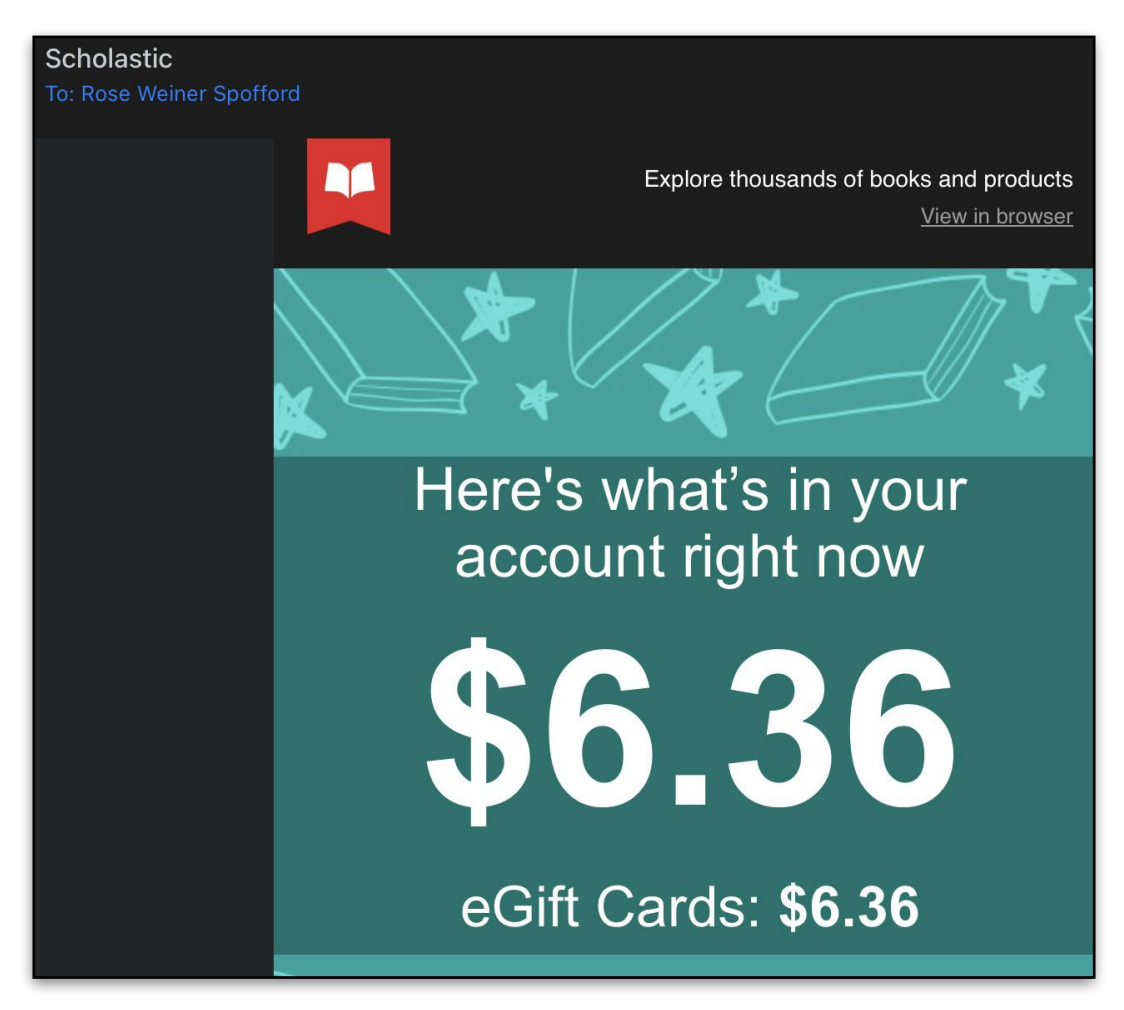

You can also log in to your Scholastic account (<u>account.scholastic.com</u>), click on EWALLET, and then view past eWallets. If you had a balance, you should see something like this:

| ENDED<br>WEST VINCENT ELEMENTARY SCHOOL<br>Book Fair Homepage 🖸 |                                       | <b>Starts:</b> November 03, 2022<br><b>Ends:</b> November 11, 2022 |
|-----------------------------------------------------------------|---------------------------------------|--------------------------------------------------------------------|
| 1st Grade                                                       |                                       | 5193922<br>c2xbfdr                                                 |
| DATE                                                            |                                       | AMOUNT                                                             |
| November 12, 2022                                               | Transferred to your Gift Card balance | ce (j) \$1.99                                                      |
| November 10, 2022                                               | Redeemed in the Book Fair             | -\$54.01                                                           |
| November 09, 2022                                               | Added by                              | \$16.00                                                            |
| November 07, 2022                                               | Funded by                             | \$40.00                                                            |

## If you already created an eWallet for this Book Fair:

Log in to your Scholastic account. Click on **GIFT CARD** - if you have a balance, you'll see it here.

| Rose Spofford            |                      |                             |           |  |  |
|--------------------------|----------------------|-----------------------------|-----------|--|--|
| MY PROFILE EWALLET MY WI | HLISTS ORDER HISTORY | SUBSCRIPTIONS AND DOWNLOADS | GIFT CARD |  |  |
| Add Gift Card            |                      |                             |           |  |  |
|                          | Gift Card Balance    | \$10.00                     |           |  |  |

Click on EWALLET and then click on the FUND button in the 'Fund with an eGift Card Balance' section

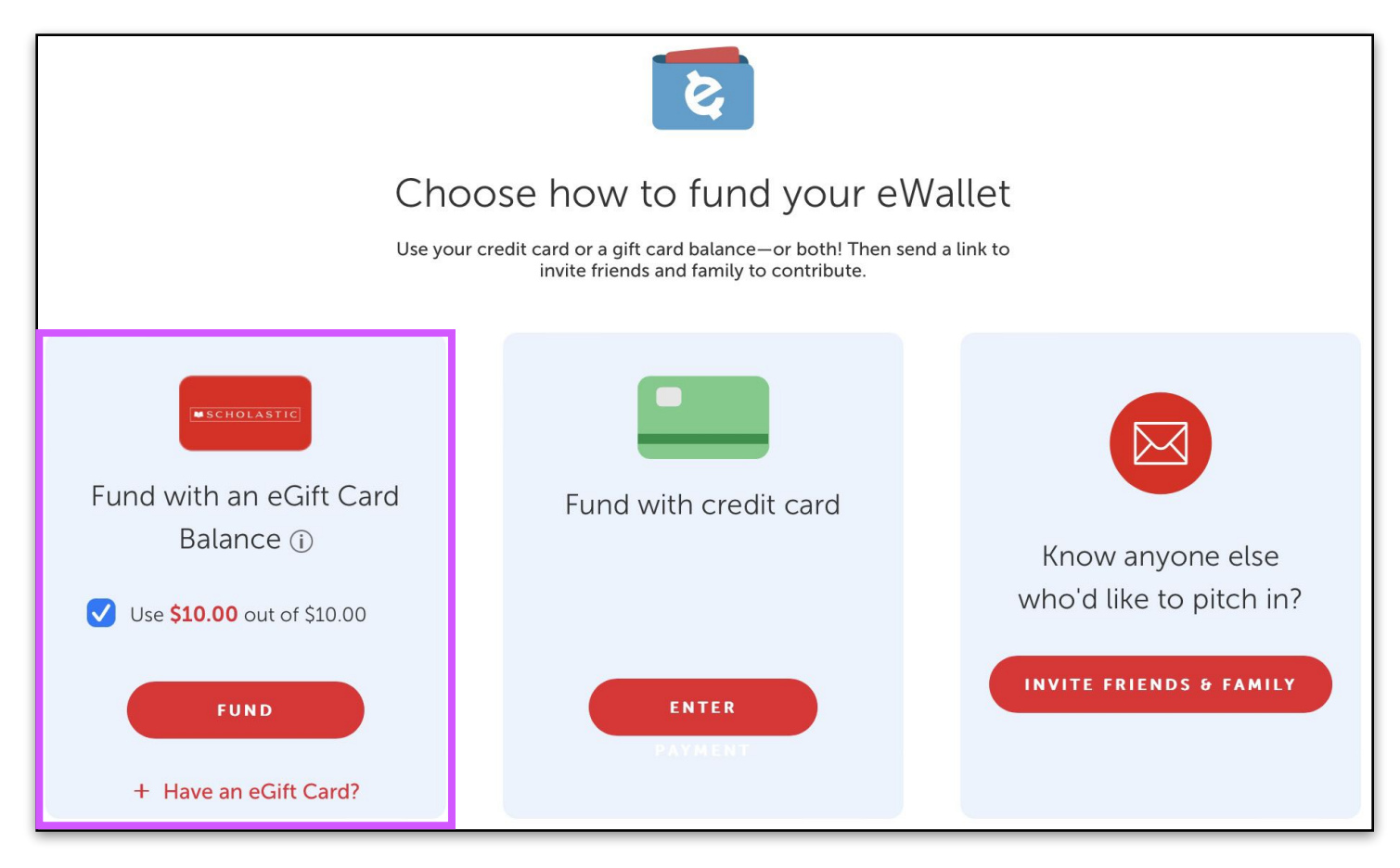

## If you need to create a new eWallet for this Book Fair:

Navigate to <u>https://account.scholastic.com/my-scholastic/profile/create-ewallet.html?fairID=5277486</u>, fill in the required info, and then click on the **CREATE EWALLET** button

| <b>k</b>                                                                                                    |  |  |  |  |
|----------------------------------------------------------------------------------------------------|--|--|--|--|
| WEST VINCENT ELEMENTARY SCHOOL Book Fair                                                                                                    |  |  |  |  |
| May 12, 2023 – May 19, 2023                                                                                                    |  |  |  |  |
| eWallet funds can be used in the in-school Book Fair or in the Scholastic Store online. FAQs                                                           |  |  |  |  |
| Recipient O Teacher                                                                                                    |  |  |  |  |
| Recipient's First Name Recipient's Last Name                                                                                                    |  |  |  |  |
| Spofford                                                                                                    |  |  |  |  |
| Teacher's First Name (optional) Teacher's Last Name                                                                                                    |  |  |  |  |
| Verwys                                                                                                    |  |  |  |  |
| Grade                                                                                                    |  |  |  |  |
| 1st Grade 🗸                                                                                                    |  |  |  |  |
| You will not be able to edit the details once you create an eWallet.<br>Please make sure everything is correct. Terms and Conditions<br>CREATE EWALLET |  |  |  |  |

If you have funds that transferred over, you can select **FUND** in the 'Fund with an eGift Card Balance' section

| Choose how to fund your eWallet                                    |                                          |                                             |  |  |  |
|--------------------------------------------------------------------|------------------------------------------|---------------------------------------------|--|--|--|
| SS JO                                                              | invite friends and family to contribute. |                                             |  |  |  |
| Fund with an eGift Card<br>Balance (j)<br>Use \$5.00 out of \$5.00 | Fund with credit card                    | Know anyone else<br>who'd like to pitch in? |  |  |  |
| FUND<br>+ Have an eGift Card?                                      | ENTER<br>PAYMENT                         | INVITE FRIENDS & FAMILY                     |  |  |  |